| Assunto                                   | Autor         | Revisão | Data      |
|-------------------------------------------|---------------|---------|-----------|
| Tutorial de Procedimentos para Criação de | Suelaine      | 3       | alteração |
| Processos                                 | Revisão Texto |         | 16/08/17  |
| Modelo: Processo de Suspensão de Férias   | Ciro Mendes   |         |           |
|                                           | Livia Moreira |         |           |
|                                           |               |         |           |

#### Informações importantes sobre Suspensão de Férias:

- Suspensão é a interrupção das férias.
- Para que o servidor possa pedir a suspensão de suas férias, a data da abertura do processo deve estar entre o segundo e último dia das férias do servidor.
- A responsabilidade de abertura do processo de suspensão de férias de servidores é da secretaria do setor, mas o memorando só é válido com a assinatura da chefia imediata.
- A suspensão de férias acarreta na perda de pelo menos um dia das férias.
- As férias interrompidas deverão ser programadas e gozadas em um único período.

#### Passos para a abertura do Processo de Suspensão de Férias:

O funcionário deverá solicitar a suspensão de suas férias à secretaria, que abrirá um processo para isso.

<u>1º Passo:</u> ações da secretaria <u>2º Passo:</u> ações da chefia imediata <u>3º Passo:</u> ações da ARC

| Assunto                                   | Autor         | Revisão | Data      |
|-------------------------------------------|---------------|---------|-----------|
| Tutorial de Procedimentos para Criação de | Suelaine      | 3       | alteração |
| Processos                                 | Revisão Texto |         | 16/08/17  |
| Modelo: Processo de Suspensão de Férias   | Ciro Mendes   |         |           |
|                                           | Livia Moreira |         |           |
|                                           |               |         |           |

#### <u>1º Passo</u> - Ações da secretaria:

- A. Abertura do processo de suspensão de férias;
- B. Criação do memorando;
- C. Pedido de assinatura da chefia imediata;
- D. Fechamento do processo.

#### A. Abertura do processo de suspensão de férias

Para realizar a abertura do processo, siga as orientações abaixo:

Acesse o portal minhaUFOP (<u>www.minha.ufop.br</u>) e, na aba <u>Administração</u>, acesse <u>Sistema Eletrônico de Informações - SEI</u>.

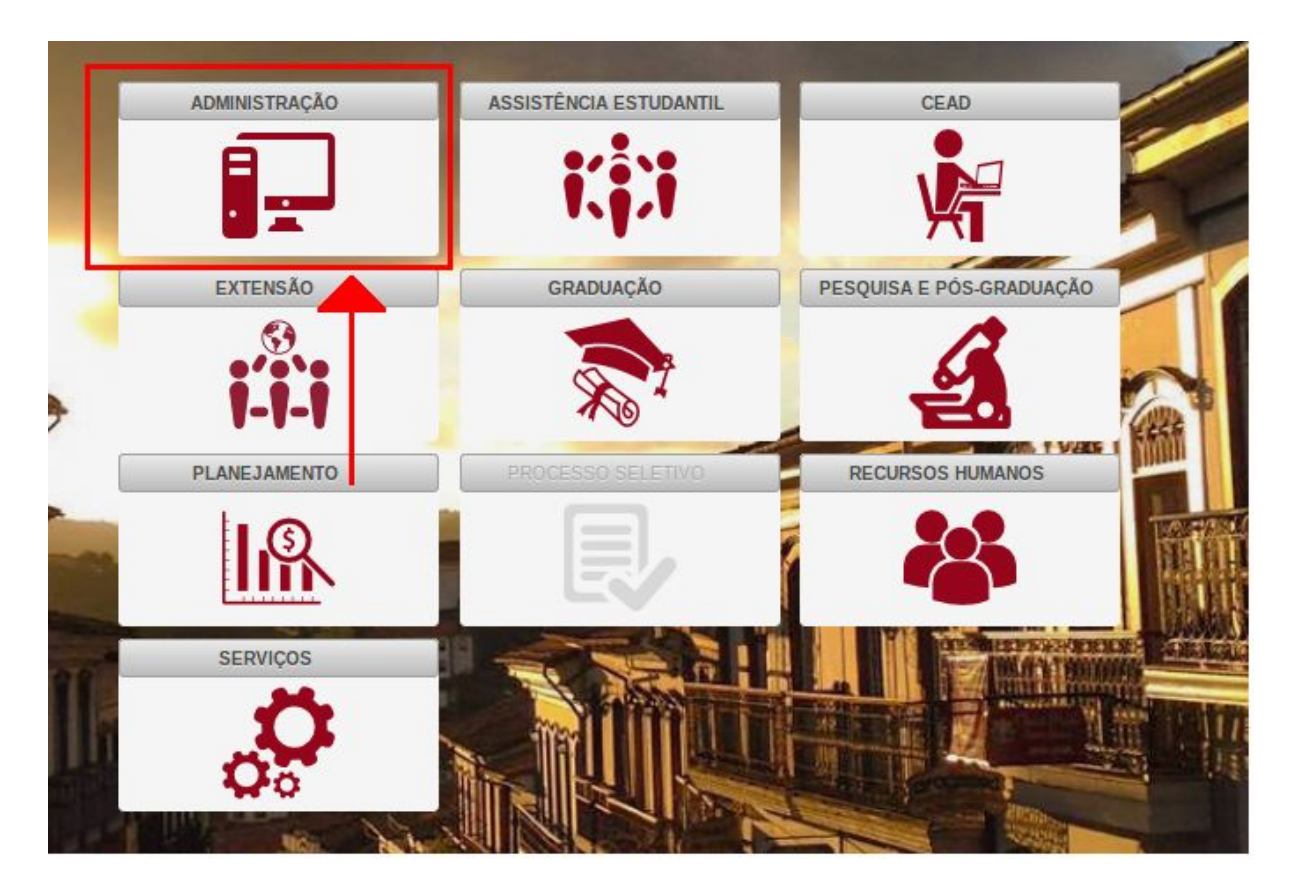

ഹ

| Assunto                                   | Autor         | Revisão | Data      |
|-------------------------------------------|---------------|---------|-----------|
| Tutorial de Procedimentos para Criação de | Suelaine      | 3       | alteração |
| Processos                                 | Revisão Texto |         | 16/08/17  |
| Modelo: Processo de Suspensão de Férias   | Ciro Mendes   |         |           |
|                                           | Livia Moreira |         |           |
|                                           |               |         |           |

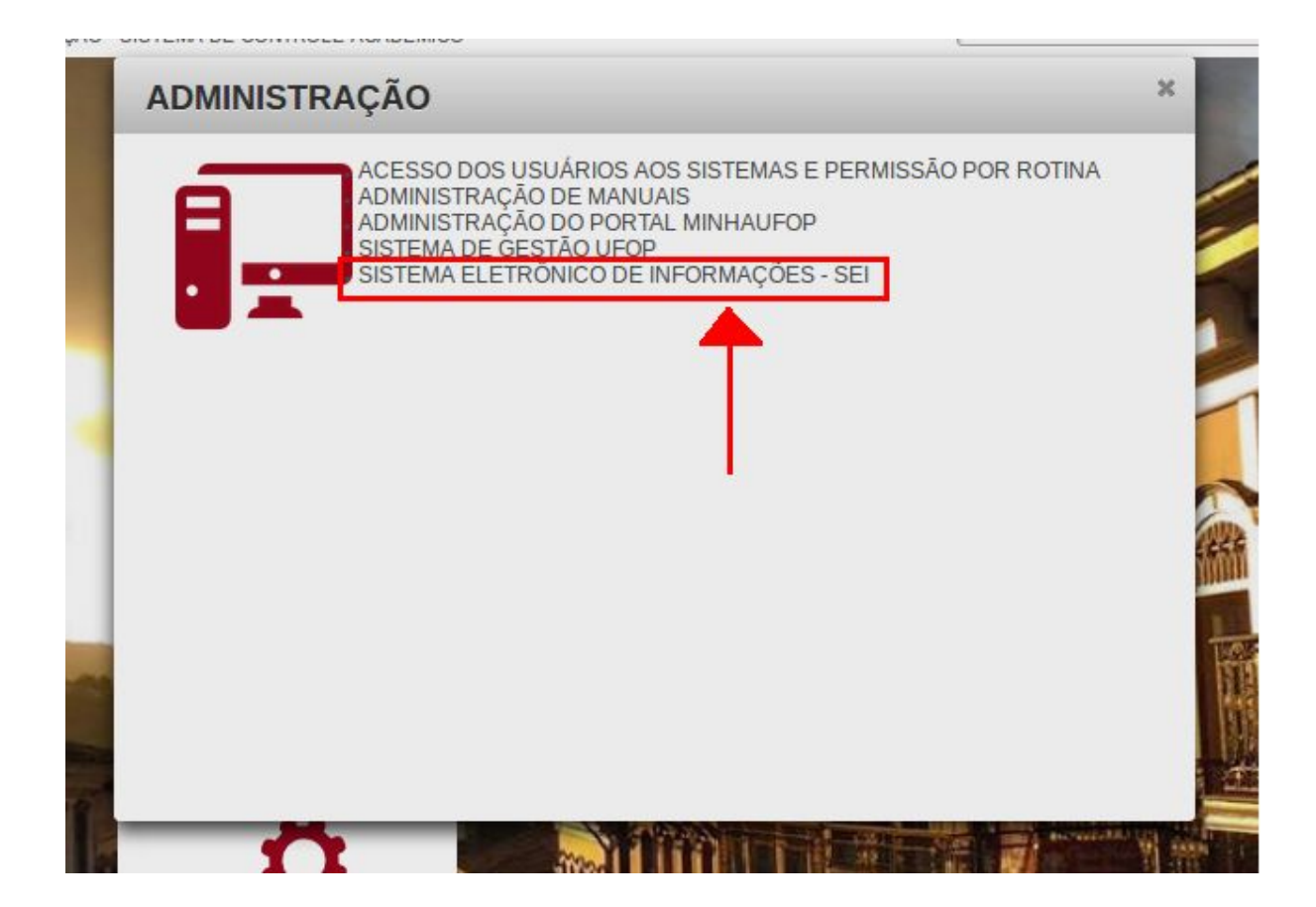

O *login* será automático dentro do sistema. Na tela principal do SEI, há o menu de opções à esquerda e, no centro, a visão dos processos recebidos e gerados na unidade do usuário. Sendo assim, **verifique a unidade em que está trabalhando**, pois você pode ter acesso a mais de uma unidade. A unidade é mostrada no canto superior direito da tela:

| Sei. Para saber+ Menu Pesquisa | I 🛛 🚨 🥖 | • 🗐 |
|--------------------------------|---------|-----|

Antes de iniciar um processo, verifique se os requisitos para suspensão de férias abaixo são atendidos:

- A data da abertura do processo de suspensão deve estar entre o segundo e o último dia das férias do servidor.
- Os motivos para suspensão de férias devem ser um dos seguintes: calamidade pública; comoção interna; convocação para júri; serviço militar ou eleitoral; necessidade do serviço declarada pela autoridade máxima do órgão ou entidade.

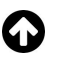

| Assunto                                   | Autor         | Revisão | Data      |
|-------------------------------------------|---------------|---------|-----------|
| Tutorial de Procedimentos para Criação de | Suelaine      | 3       | alteração |
| Processos                                 | Revisão Texto |         | 16/08/17  |
| Modelo: Processo de Suspensão de Férias   | Ciro Mendes   |         |           |
|                                           | Livia Moreira |         |           |
|                                           |               |         |           |

 Não pode existir portaria que impeça a suspensão das férias, como, por exemplo, uma portaria de substituição na data. Para verificar, digite o nome ou número do CPF do servidor no campo <u>Pesquisa</u> e, em seguida, aperte a tecla ENTER no teclado. Serão exibidos todos os processos em que o servidor estiver envolvido.

| UNIVERSIDADE FEDERAL DE OL  | RO PRETO                       |                    |             | and the second second second second second second second second second second second second second second second |
|-----------------------------|--------------------------------|--------------------|-------------|----------------------------------------------------------------------------------------------------|
| sei!                        | P                              | ara saber+ Menu    | Pesq iisa 📃 | ) 💷 🖬 🗶 🧶 🚿                                                                                                    |
| Administração 🕨 🕨           | Controle de Processos          |                    |             |                                                                                                    |
| Controle de<br>Processos    |                                |                    | T           |                                                                                                    |
| Iniciar Processo            | Ver processos atribuídos a mim | Ver por marcadores |             | Visualização detalhada                                                                                           |
| Retorno Programado          |                                |                    |             |                                                                                                    |
| Pesquisa                    |                                |                    |             |                                                                                                    |
| Base de<br>Conhecimento     |                                |                    |             |                                                                                                    |
| Textos Padrão               |                                |                    |             |                                                                                                    |
| Modelos Favoritos           |                                |                    |             |                                                                                                    |
| Blocos de Assinatura        |                                |                    |             |                                                                                                    |
| Blocos de Reunião           |                                |                    |             |                                                                                                    |
| Blocos Internos             |                                |                    |             |                                                                                                    |
| Contatos                    |                                |                    |             |                                                                                                    |
| Processos<br>Sobrestados    |                                |                    |             |                                                                                                    |
| Acompanhamento<br>Especial  |                                |                    |             |                                                                                                    |
| Acompanhamento<br>Ouvidoria |                                |                    |             |                                                                                                    |
| Marcadores                  | 1                              |                    |             |                                                                                                    |

#### Observações:

- Caso exista alguma portaria de substituição, deverá ser pedido o cancelamento da portaria a fim de prosseguir com a suspensão das férias.
- O restante do período deverá ser gozado em um período único, sem a possibilidade de divisão dos dias restantes.

| Assunto                                   | Autor         | Revisão | Data      |
|-------------------------------------------|---------------|---------|-----------|
| Tutorial de Procedimentos para Criação de | Suelaine      | 3       | alteração |
| Processos                                 | Revisão Texto |         | 16/08/17  |
| Modelo: Processo de Suspensão de Férias   | Ciro Mendes   |         |           |
|                                           | Livia Moreira |         |           |
|                                           |               |         |           |

Para iniciar um processo, clique em **Iniciar Processo**, no menu localizado à esquerda. No canto superior direito, é exibida a unidade onde o processo será aberto.

| UNIVERSIDADE FEDERAL DE OU | RO PRETO                       |                           |                        |
|----------------------------|--------------------------------|---------------------------|------------------------|
| sei!                       |                                | Para saber+ Menu Pesquisa | NTI 🚽 📰 🖉 🌲 🧨 🗐        |
| Administração              | Controle de Processo           | os                        | <b>↑</b>               |
| Iniciar Processo           | Ver processos atribuídos a mim | Ver por marcadores        | Visualização detalhada |
| Retorno Programado         |                                |                           |                        |
| Pesquisa                   |                                |                           | •                      |
| Base de<br>Conhecimento    |                                |                           |                        |
| Textos Padrão              |                                |                           |                        |
| Modelos Favoritos          |                                |                           |                        |
| Blocos de Assinatura       |                                |                           |                        |
| Blocos de Reunião          |                                |                           |                        |
| Blocos Internos            |                                |                           |                        |
| Contatos                   |                                |                           |                        |
| Processos<br>Sobrestados   |                                |                           |                        |
| Acompanhamento<br>Especial | _                              |                           |                        |

Para ver outros processos autorizados para a unidade, clique no ícone <u>+</u>.

No campo **Escolha o Tipo de Processo**, digite parte da descrição do tipo ("susp" por exemplo) e escolha o tipo **Pessoal: Suspensão de Férias**. Nessa tela, aparecem os processos mais utilizados na unidade.

| UNIVERSIDADE FEDERAL DE OUI                                                                                                    | RO PRETO         | Para saber+ Menu Pesquisa      | NTI 🚽 📰 <b>N 🌲 🎤 ৰা</b> |
|----------------------------------------------------------------------------------------------------|------------------|--------------------------------|-------------------------|
| Administração       ▶         Controle de       Processos         Iniciar Processo       Retorno Programado         Pesquisa       Base de         Conhecimento       Textos Padrão         Modelos Favoritos       Blocos de Assinatura         Blocos de Reunião       Blocos Internos         Contatos       Processos         Processos       Sobrestados         Acompanhamento       Couvidoria | Iniciar Processo | Escolha o Tipo do Processo 💿 🖌 |                         |

| Assunto                                   | Autor         | Revisão | Data      |
|-------------------------------------------|---------------|---------|-----------|
| Tutorial de Procedimentos para Criação de | Suelaine      | 3       | alteração |
| Processos                                 | Revisão Texto |         | 16/08/17  |
| Modelo: Processo de Suspensão de Férias   | Ciro Mendes   |         |           |
|                                           | Livia Moreira |         |           |
|                                           |               |         |           |

Na tela seguinte são inseridas as informações do processo.

- No campo <u>Especificação</u>, digite o termo "Suspensão de Férias" seguido do nome do servidor, da seguinte forma: "Suspensão de férias NOME\_DO\_SERVIDOR". Substitua "NOME\_DO\_SERVIDOR" pelo nome do servidor a suspender as férias.
- No campo <u>Interessados</u>, digite parte do nome ou do CPF do servidor que deseja suspender as férias. O SEI busca pela informação digitada na base de dados. Essas informações facilitam o gerenciamento e as pesquisas dos processos.
- Clique em <u>Salvar</u>.

| UNIVERSIDADE FEDER/                                                                                                    | AL DE OU | JRO PRETO                                                                                                    |                         |
|----------------------------------------------------------------------------------------------------|----------|----------------------------------------------------------------------------------------------------|-------------------------|
| sei!                                                                                                    |          | Para saber+ Menu Pesquisa                                                                                                    | 🚽 🎫 🛯 🌲 🥓 📹             |
| Administração<br>Controle de<br>Processos<br>Iniciar Processo<br>Retorno Programado<br>Pesquisa<br>Base de<br>Conhecimento<br>Textos Padrão | •        | Iniciar Processo<br>Tipo do Processo:<br>Pessoal: Suspensão de Férias<br>Específicação:<br>Suspensão de férias NOME_DO_SERVIDOR<br>Classificação por Assunter: | <u>Salvar</u><br>Voltar |
| Modelos Favoritos<br>Blocos de Assinatu<br>Blocos de Reunião<br>Blocos Internos                                                             | ra       | Classificação por Ass <u>u</u> ntos:                                                                                                    | <b>₽</b><br>★           |
| Contatos<br>Processos<br>Sobrestados<br>Acompanhamento<br>Especial                                                                          |          | Interessados:                                                                                                    | <i>₽ ≧</i> ×<br>113     |
| Marcadores<br>Pontos de Controle<br>Estatísticas                                                                                            | •        | Observações desta unidade:                                                                                                    |                         |
| Grupos<br>Inspeção                                                                                                    | •        |                                                                                                    |                         |

#### B. Criação do memorando

Um processo no SEI é composto por um conjunto de documentos.

A tela seguinte permite ao usuário incluir os documentos do processo.

Neste ponto, deve ser incluído no processo de suspensão de férias um memorando para a Área de Registro de Cadastro (ARC).

Para criar o memorando para a ARC, na tela do processo, clique no primeiro botão do menu

do processo: 1 (Incluir Documento).

| Assunto                                   | Autor              | Revisão | Data      |
|-------------------------------------------|--------------------|---------|-----------|
| Tutorial de Procedimentos para Criação de | Suelaine           | 3       | alteração |
| Processos                                 | Revisão Texto      |         | 16/08/17  |
| Modelo: Processo de Suspensão de Férias   | <b>Ciro Mendes</b> |         |           |
|                                           | Livia Moreira      |         |           |
|                                           |                    |         |           |

Na tela seguinte, no campo **Escolha** o **Tipo** de **Documento**, selecione o "Memorando de Suspensão de Férias".

| UNIVERSIDADE FEDERAL DE OURO PRETO | Para saber+ Menu Pesquisa                                                                                                    | NTI 🚽 🎫 N 🌲 🗡 🗐 |
|------------------------------------|----------------------------------------------------------------------------------------------------|-----------------|
| 23109.001025/2017-74               | Gerar Documento<br>Escolha o Tipo do Documento<br>Externo<br>Despacho Férias<br>Despacho<br>Memorando Padrão SEI<br>Memorando de Cancelamento de Férias<br>Memorando de Substituição de Férias<br>Memorando de Substituição de Férias<br>Memorando | •               |

Para criar o memorando, siga os passos abaixo:

- Em Texto Inicial, selecione "Nenhum".
- No campo **Descrição**, preencha "Memorando de suspensão de férias à ARC".
- No campo **Destinatário**, preencha "Área de Registro e Cadastro (ARC)".
- Clique no botão Confirmar Dados.

|                                        |                                  | <u>C</u> onfirmar Dados |
|----------------------------------------|----------------------------------|-------------------------|
|                                        | Memorando de Suspensão de Férias |                         |
|                                        |                                  |                         |
| Descricão:                             |                                  |                         |
| Memorando de suspensão de férias à ARC |                                  |                         |
| nteressados:                           |                                  |                         |
|                                        |                                  |                         |
|                                        |                                  |                         |
| Destinatários:                         |                                  |                         |
|                                        |                                  |                         |
| AREA DE REGISTRO E CADASTRO (ARC)      |                                  |                         |
|                                        |                                  |                         |
| Classificação por Ass <u>u</u> ntos:   |                                  |                         |
|                                        |                                  |                         |
| 024.2 - FERIAS                         |                                  |                         |
|                                        |                                  |                         |
|                                        |                                  |                         |

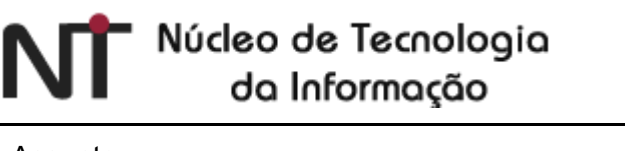

| Assunto                                   | Autor         | Revisão | Data      |
|-------------------------------------------|---------------|---------|-----------|
| Tutorial de Procedimentos para Criação de | Suelaine      | 3       | alteração |
| Processos                                 | Revisão Texto |         | 16/08/17  |
| Modelo: Processo de Suspensão de Férias   | Ciro Mendes   |         |           |
|                                           | Livia Moreira |         |           |
|                                           |               |         |           |

Na tela seguinte, é possível visualizar um esboço do documento.

Para editar o texto do memorando, clique no ícone 🗹 (Editar Conteúdo).

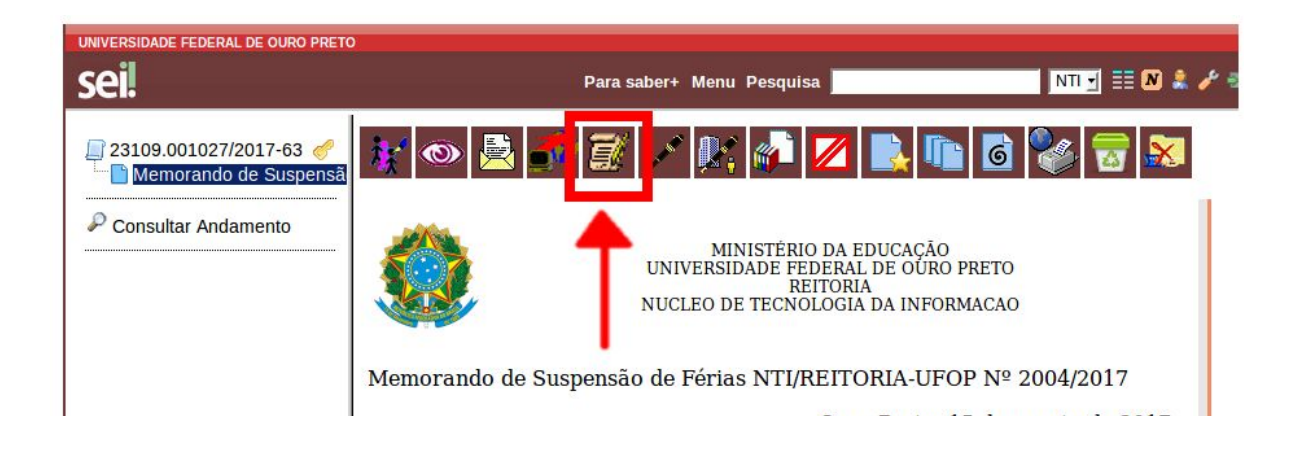

Na área de texto editável do memorando, modifique o documento utilizando as opções na barra de ferramentas, conforme necessário. Depois, clique em **Salvar** e feche a janela clicando no **X**.

| Núcleo de Tecnologia<br>da Informação                                                                        |                                                                    |              |                                      |
|----------------------------------------------------------------------------------------------------|--------------------------------------------------------------------|--------------|--------------------------------------|
| Assunto<br>Tutorial de Procedimentos para Criação de<br>Processos<br>Modelo: Processo de Suspensão de Férias | Autor<br>Suelaine<br>Revisão Texto<br>Ciro Mendes<br>Livia Moreira | Revisão<br>3 | Data<br>alteração<br><b>16/08/17</b> |

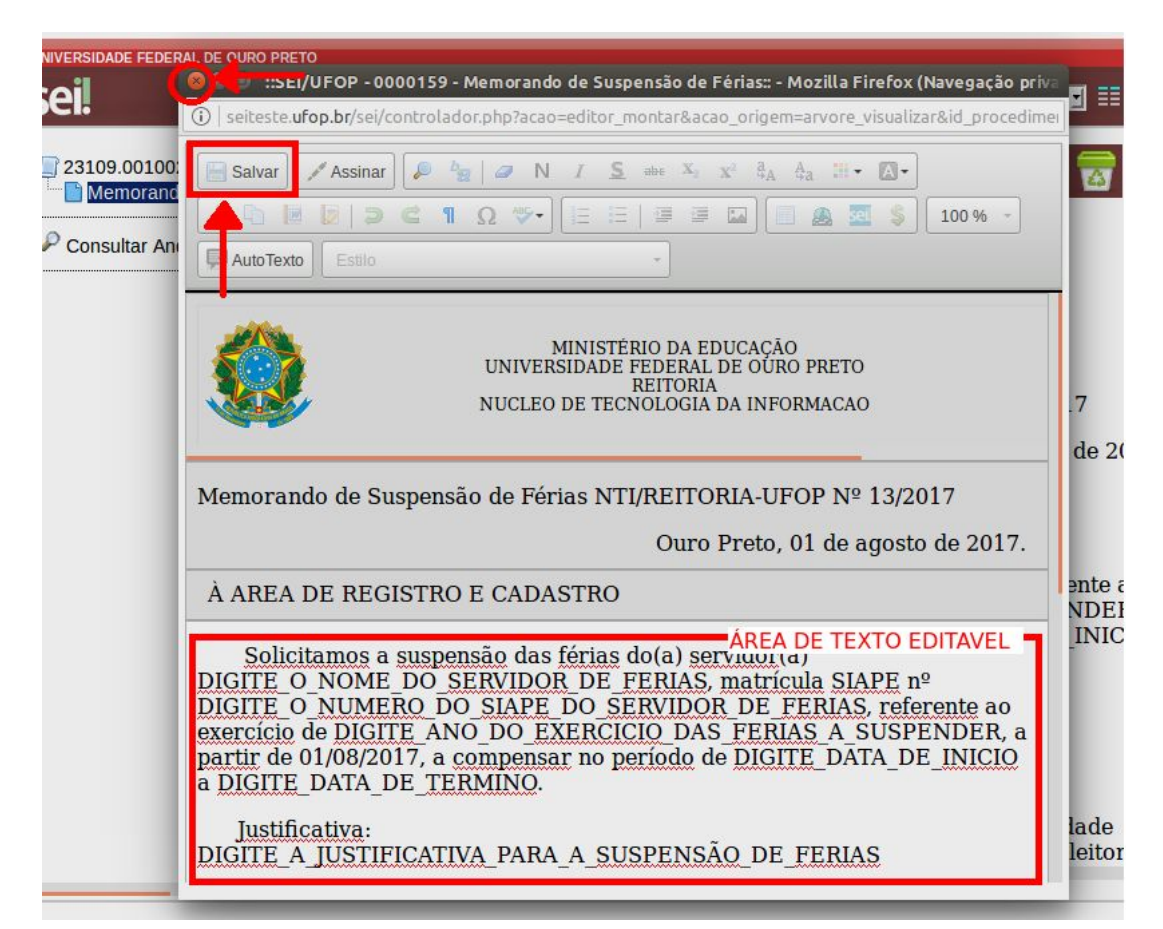

Conforme o disposto no art. 80, as férias somente poderão ser interrompidas por motivo de:

- calamidade pública;
- comoção interna;
- convocação para júri;
- serviço militar ou eleitoral;
- necessidade do serviço declarada pela autoridade máxima do órgão ou entidade.

"Parágrafo único. O restante do período interrompido será gozado de uma só vez, observado o disposto no art. 77." (Art. 80 da Lei 9.527, de 10/12/1997).

Para garantir sua veracidade, antes de o processo ser enviado, todo documento deve ser assinado . Nesse caso, a assinatura necessária é da chefia imediata. Após a assinatura, o documento só poderá ser atualizado se ainda não tiver sido visualizado por qualquer outro usuário.

#### C. Pedido de assinatura da chefia imediata

| Assunto                                   | Autor         | Revisão | Data      |
|-------------------------------------------|---------------|---------|-----------|
| Tutorial de Procedimentos para Criação de | Suelaine      | 3       | alteração |
| Processos                                 | Revisão Texto |         | 16/08/17  |
| Modelo: Processo de Suspensão de Férias   | Ciro Mendes   |         |           |
|                                           | Livia Moreira |         |           |
|                                           |               |         |           |

Após finalizado e salvo o documento, a chefia imediata deve assiná-lo, para que ele possa ser recebido na ARC. Sendo assim, deve ser enviado à chefia imediata um e-mail contendo as informações sobre o processo e o pedido de assinatura.

Para isso, clique no número do processo à esquerda e, em seguida, no ícone (Enviar Correspondência Eletrônica).

| UNIVERSIDADE FEDERAL DE OURO PRETO                                  | Para saber+ Menu Pesquisa                                                                                                    | NTI 🚽 🔠 🖊 🌲 🥓 🗐                                                                                                    |
|---------------------------------------------------------------------|----------------------------------------------------------------------------------------------------|----------------------------------------------------------------------------------------------------|
| 23109.001026/2017-19     Memorando de Suspent ă     Const Andamento | Image: Second system       Image: Second system       Image: Second system <td< td=""><td>Image: A state of the state of the state</td></td<> | Image: A state of the state of the state |

Na tela seguinte, siga os seguintes passos:

- No campo <u>**De**</u>, insira o e-mail do setor.
- no campo **Para**, preencha o e-mail da chefia.
- Selecione Enviar com cópia oculta.
- No campo <u>Assunto</u>, preencha "Assinatura de memorando de Suspensão de Férias - NOME DO SERVIDOR".
- No campo <u>Mensagem</u>, digite a mensagem com o pedido da assinatura.
- Clique em <u>Enviar</u>.

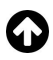

# Núcleo de Tecnologio<br/>do InformaçãoAssunto<br/>Tutorial de Procedimentos para Criação de<br/>ProcessosAutor<br/>Suelaine<br/>Revisão Texto<br/>Ciro Mendes<br/>Livia MoreiraRevisão<br/>3

|             | Para saber+ Menu Pesquisa                                                              | NTI 🚽 📰 🛚                    |
|-------------|----------------------------------------------------------------------------------------|------------------------------|
|             | 😣 🖱 💿 SEI - Enviar Correspondência Eletrônica                                          |                              |
| 23109.0010  | 🚺 🛈   seiteste.ufop.br/sei/controlador.php?acao=procedimento_enviar_email&acao_origem= | arvore_visualizar&acao_r 🔪 📊 |
| Memoral     | Enviar Correspondência Eletrônica                                                      |                              |
| Consultar A |                                                                                        | Enviar Cancelar              |
|             | De:                                                                                    |                              |
|             | UFOP/E-mail NTI <atendimento@nti.ufop.br></atendimento@nti.ufop.br>                    |                              |
|             | Para:                                                                                  |                              |
|             | x chefia_mediata@ufop.br                                                               | W.                           |
|             | 📋 Enviar com cópia oculta                                                              | - A.                         |
|             | Assunto:                                                                               |                              |
|             | Assinatura de memorando de suspensão de férias                                         |                              |
|             | Mensagem:                                                                              |                              |
|             | TEXTO PEDINDO ASSINATURA DO MEMORANDO                                                  |                              |
|             |                                                                                        | _                            |
|             |                                                                                        | _                            |
|             |                                                                                        |                              |
|             |                                                                                        |                              |
|             |                                                                                        |                              |

Após o envio do pedido de assinatura, aguarde que a chefia imediata assine o memorando e, então, envie o documento para a ARC, que irá processar o pedido de suspensão no SIAPE, criar despacho com resposta do processo e enviar novamente o processo para que possa seguir o próximo passo.

Somente depois que o processo retornar da ARC siga para o próximo passo.

#### D. Fechamento do processo

Após recebimento do despacho da ARC, a secretaria deverá dar ciência do despacho,

clicando no ícone 巄 (Ciência).

Data

alteração

16/08/17

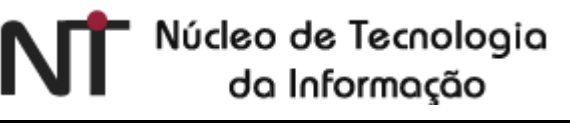

| Assunto                                   | Autor         | Revisão | Data      |
|-------------------------------------------|---------------|---------|-----------|
| Tutorial de Procedimentos para Criação de | Suelaine      | 3       | alteração |
| Processos                                 | Revisão Texto |         | 16/08/17  |
| Modelo: Processo de Suspensão de Férias   | Ciro Mendes   |         |           |
|                                           | Livia Moreira |         |           |
|                                           |               |         |           |

| UNIVERSIDADE FEDERAL DE OURO PRETO                                                                                                    | 0                                                                                                    | Para saber+            | Menu          | Pesquisa | ITI 🚽 🗮    | N 🛔 / 🗐 |
|----------------------------------------------------------------------------------------------------|----------------------------------------------------------------------------------------------------|------------------------|---------------|----------|------------|---------|
| <ul> <li>23109.001026/2017-19</li> <li>Memorando de Suspensã</li> <li>E-mail NTI 0000288</li> <li>Despacho Férias 8 (00002</li> <li>E-mail ARC 0000290</li> <li>Consultar Andamento</li> </ul> | Image: Second system       Image: Second system       Image: Second system         Image: Second system       Image: Second system       Image: Second system         Processo aberto somente | Ciência<br>na nidade N | <b>Д</b><br>О |          | ≝ 🔇 🚰 🕕, 🌺 |         |

Em caso de sucesso, conclua o processo, clicando no número do processo e, em seguida,

no ícone 🔀 (Concluir Processo).

| UNIVERSIDADE FEDER                                                                                          | RAL DE OURO PRETO                                                         |                     |         | Para sa | aber+ Menu Pesquisa                          | NTI 🚽 📰 N 🌲 🗡 🗐                   |
|----------------------------------------------------------------------------------------------------|---------------------------------------------------------------------------|---------------------|---------|---------|----------------------------------------------|-----------------------------------|
| <ul> <li>⊇3109.00102</li> <li>Memorano</li> <li>∠ E-mail NT</li> <li>Despac</li> <li>∠ E-mail Ab</li> </ul> | 6/2017-19 🛷 1<br>lo de Suspensã<br>0000288<br><sup>\$</sup> rias 8 (00002 | Ciências            |         |         |                                              | Lista de Ciências (2 registros):  |
|                                                                                                    |                                                                           | Data/Hora           | Unidade | Usuário | D                                            | escrição                          |
| 🔎 Consultar Aı                                                                                              | lamento                                                                   | 15/08/2017<br>15:51 | NTI     | teste5  | Ciência no processo                          |                                   |
|                                                                                                    |                                                                           | 15/08/2017<br>15:42 | ARC     | teste8  | Ciência no documento <u>0000285</u><br>2002) | (Memorando de Suspensão de Férias |

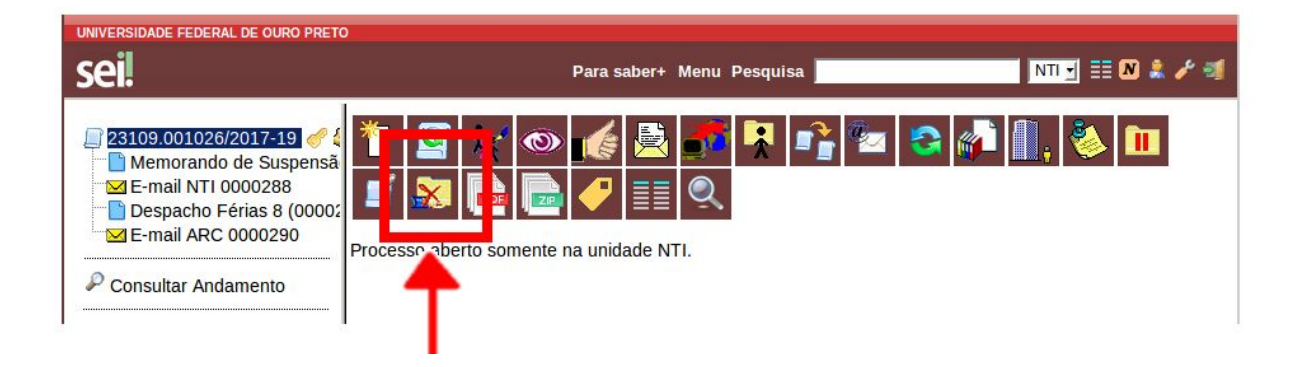

Em caso contrário, siga as sugestões contidas no despacho e volte ao passo <u>B. Criação do</u> <u>memorando</u>.

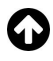

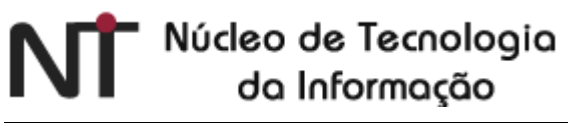

| Assunto                                   | Autor         | Revisão | Data      |
|-------------------------------------------|---------------|---------|-----------|
| Tutorial de Procedimentos para Criação de | Suelaine      | 3       | alteração |
| Processos                                 | Revisão Texto |         | 16/08/17  |
| Modelo: Processo de Suspensão de Férias   | Ciro Mendes   |         |           |
|                                           | Livia Moreira |         |           |
|                                           |               |         |           |

Novos pedidos de suspensão (relacionados a outras férias) devem ser solicitados em novos processos.

| Assunto                                   | Autor         | Revisão | Data      |
|-------------------------------------------|---------------|---------|-----------|
| Tutorial de Procedimentos para Criação de | Suelaine      | 3       | alteração |
| Processos                                 | Revisão Texto |         | 16/08/17  |
| Modelo: Processo de Suspensão de Férias   | Ciro Mendes   |         |           |
|                                           | Livia Moreira |         |           |
|                                           |               |         |           |

#### <u>2º Passo</u> - Ações da chefia imediata:

- A. Análise do processo;
- B. Assinatura do memorando;
- C. Envio do memorando assinado para a ARC.

#### A. Acesso e análise do processo

Para acessar o processo de suspensão de férias do servidor, siga as orientações abaixo:

• Acesse o portal minhaUFOP (<u>www.minha.ufop.br</u>) e, na aba <u>Administração</u>, acesse <u>Sistema Eletrônico de Informações - SEI</u>.

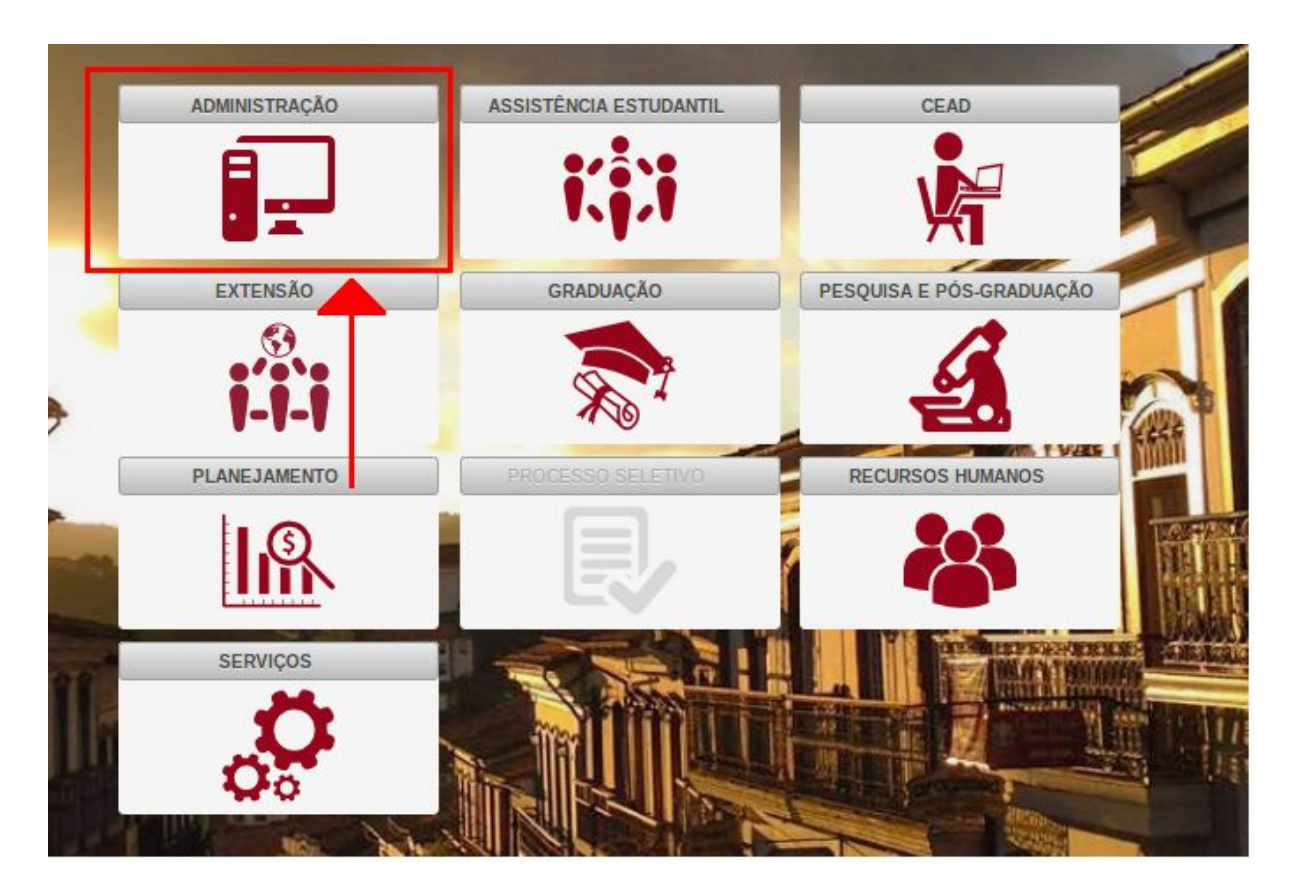

റ

| Assunto                                   | Autor         | Revisão | Data      |
|-------------------------------------------|---------------|---------|-----------|
| Tutorial de Procedimentos para Criação de | Suelaine      | 3       | alteração |
| Processos                                 | Revisão Texto |         | 16/08/17  |
| Modelo: Processo de Suspensão de Férias   | Ciro Mendes   |         |           |
|                                           | Livia Moreira |         |           |
|                                           |               |         |           |

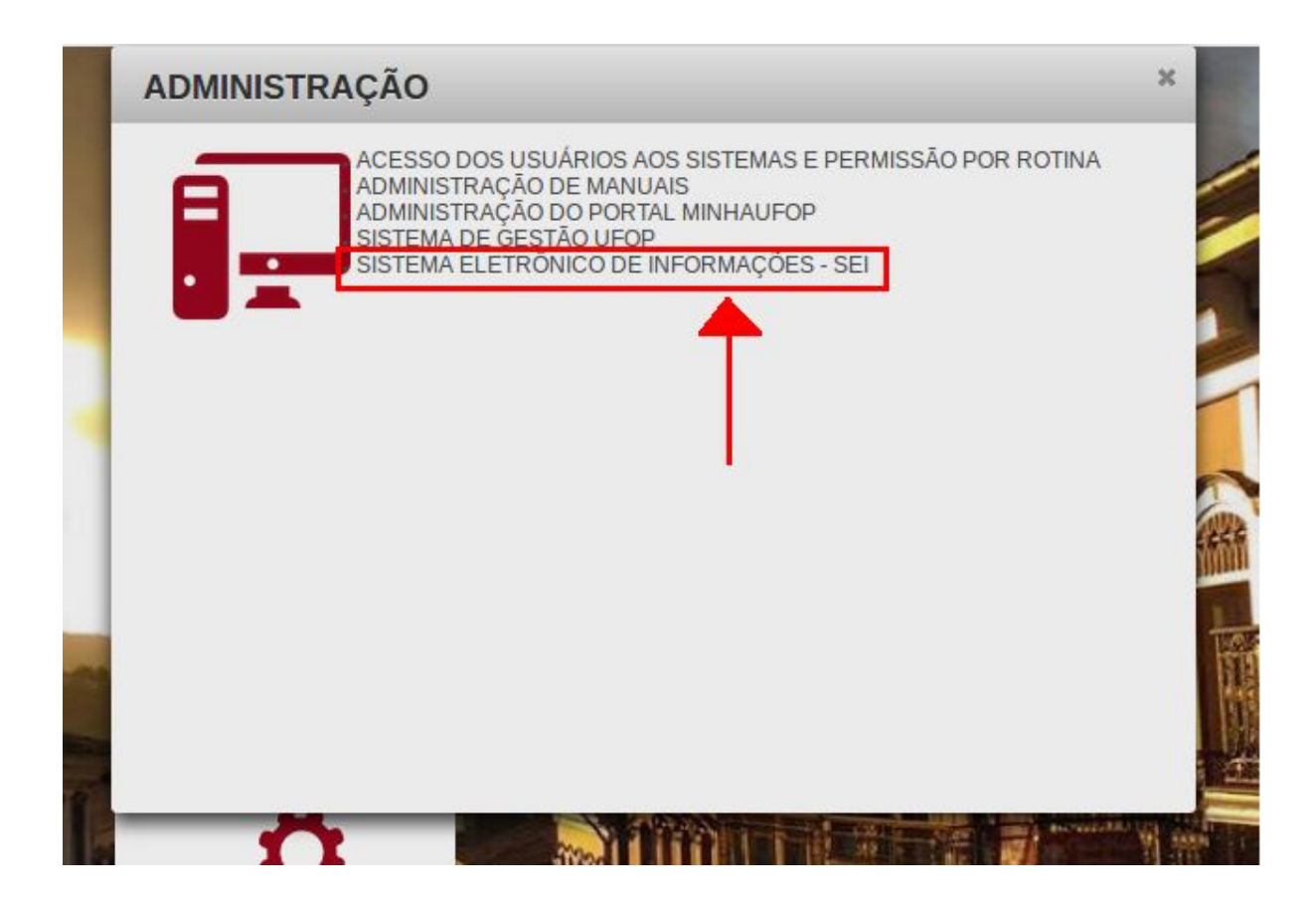

 O *login* será realizado automaticamente dentro do sistema. Na tela principal do SEI, há o menu de opções à esquerda e, no centro, a visão dos processos recebidos e gerados na unidade do usuário. Sendo assim, certifique-se da unidade em que está trabalhando, pois você pode ter acesso a mais de uma unidade. A unidade é mostrada no canto superior direito da tela:

| UNIVERSIDADE FEDERAL DE OURO PRETO                                                                                                    |                           |                 |
|----------------------------------------------------------------------------------------------------|---------------------------|-----------------|
| seil                                                                                                    | Para saber+ Menu Pesquisa | NTI 🚽 📰 🔊 🌲 🗡 剩 |
| We have a second second s |                           |                 |

| Assunto                                   | Autor         | Revisão | Data      |
|-------------------------------------------|---------------|---------|-----------|
| Tutorial de Procedimentos para Criação de | Suelaine      | 3       | alteração |
| Processos                                 | Revisão Texto |         | 16/08/17  |
| Modelo: Processo de Suspensão de Férias   | Ciro Mendes   |         |           |
|                                           | Livia Moreira |         |           |
|                                           |               |         |           |

• Selecione, então, o processo que deseja analisar:

| UNIVERSIDADE FED         | ERAL DE OUI | RO PRETO   |                      |                     |          |                        |               |
|--------------------------|-------------|------------|----------------------|---------------------|----------|------------------------|---------------|
| sei!                     |             |            | Ì                    | Para saber+ Menu Pe | squisa   | NTI 🚽                  | 1 🛛 🌲 🥕 🗐     |
| Controle de<br>Processos |             | Contro     | le de Processos      | 5                   |          |                        | 1             |
| Iniciar Processo         |             |            | 👰 💽 🔊 📻              | 🤝 🔉 📑               |          |                        |               |
| Retorno Program          | ado         |            | M 🖈 🛍 💻              | 🚳   🧇   💽           | <b>~</b> |                        |               |
| Pesquisa                 |             |            |                      |                     |          |                        |               |
| Base de<br>Conhecimento  |             | Ver proces | sos atribuídos a mim | Ver por marcadores  |          | Visualização detalhada |               |
| Textos Padrão            |             |            |                      |                     |          |                        |               |
| Modelos Favorito         | )S          |            |                      | 3 registros:        |          |                        | 23 registros: |
| Blocos de Assina         | atura       |            | Recebidos            |                     |          | Gerados                |               |
| Blocos de Reunia         | āo          | - 5        | 23109.000003/2017-9  | 07 (04013399636)    |          | 23109.001022/2017-31   | (teste5)      |
| Blocos Internos          |             |            | 23109.000014/2017-7  | 7 (teste5)          |          | 23109.001021/2017-96   |               |
| Contatos                 |             |            | 22100 000011/2017 2  | 2 (testeE)          |          | 22100 001020/2017 41   |               |
| Processos<br>Sobrestados |             |            | 23109.000011/2017-3  | (lesies)            |          | 23109.001020/2017-41   |               |
| Acompanhament            | 0           |            |                      |                     |          | 23109.001017/2017-28   |               |
| Especial                 |             |            |                      |                     |          | 23109.001007/2017-92   |               |
| Marcadores               |             |            |                      |                     |          | 23109.001008/2017-37   |               |
| Pontos de Contro         | ble         |            |                      |                     |          | 22100 001002/2017 12   |               |
| Estatisticas             | - [         |            |                      |                     |          | 23109.001003/2017-12   |               |
| Grupos                   | P           |            |                      |                     |          | 23109.001002/2017-60   |               |
|                          |             |            |                      |                     |          | 23109.001001/2017-15   |               |
|                          |             |            |                      |                     |          | 23109.000038/2017-26   |               |
|                          |             |            |                      |                     |          | 23109.000037/2017-81   |               |
|                          |             |            |                      |                     |          | 23109.000036/2017-37   |               |
|                          |             |            |                      |                     |          | 23109.000035/2017-92   |               |
|                          |             |            |                      |                     | 0        |                        |               |

• Aberto o processo, clique em Memorando a assinar.

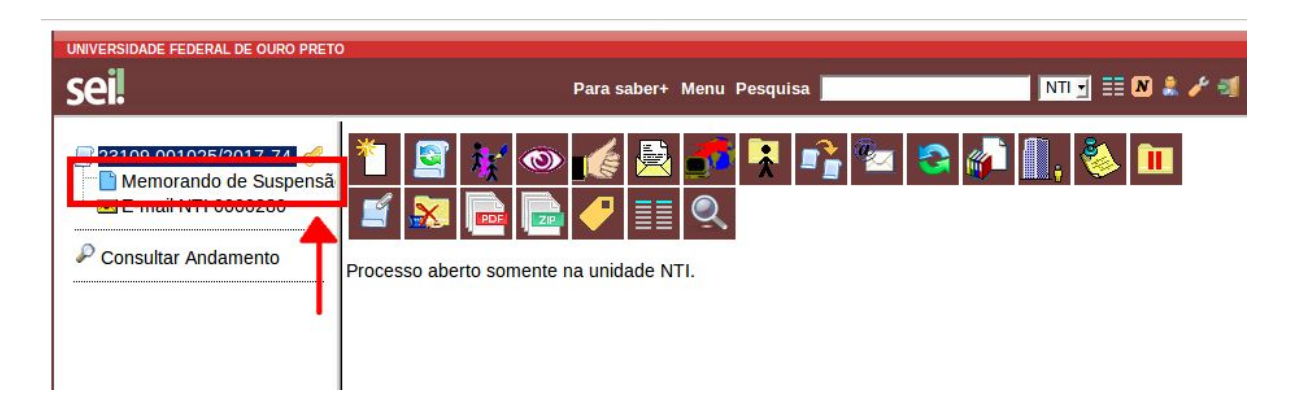

റ

| Assunto                                   | Autor         | Revisão | Data      |
|-------------------------------------------|---------------|---------|-----------|
| Tutorial de Procedimentos para Criação de | Suelaine      | 3       | alteração |
| Processos                                 | Revisão Texto |         | 16/08/17  |
| Modelo: Processo de Suspensão de Férias   | Ciro Mendes   |         |           |
|                                           | Livia Moreira |         |           |
|                                           |               |         |           |

#### B. Assinatura do memorando

Confira se está tudo correto no memorando. Para assiná-lo, clique no ícone 🗡 (Assinar Documento).

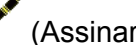

റ

| UNIVERSIDADE FEDERAL DE OURO PRETO                                    | Para saber+ Menu Pesquisa 🗾 🛛 🖬 🖈 🥕                                                                                                    | 3 |
|-----------------------------------------------------------------------|----------------------------------------------------------------------------------------------------|---|
| 23109.001025/2017-74 🧭<br>Memorando de Suspensã<br>E-mail NTI 0000280 | k 💿 📢 🖹 🗊 🖆 🖍 👫 👘 🖉 🖹 🕼 🚳 🗞 🔊                                                                                                    |   |
| Consultar Andamento                                                   | STÉRIO DA EDUCAÇÃO<br>UNIVER DADE FEDERAL DE OÚRO PRETO<br>REITORIA<br>NUCLEO E TECNOLOGIA DA INFORMACAO                                                                                                    |   |
|                                                                       | Memorando de Suspensão de Férias NTI/REITORIA-UFOP № 2001/2017                                                                                                    |   |
|                                                                       | Ouro Preto, 15 de agosto de 2017.                                                                                                    |   |
|                                                                       | À AREA DE REGISTRO E CADASTRO                                                                                                    |   |
|                                                                       | Solicitamos a suspensão das férias do(a) servidor(a)<br>DIGITE_O_NOME_DO_SERVIDOR_DE_FERIAS, matrícula SIAPE nº<br>DIGITE_O_NUMERO_DO_SIAPE_DO_SERVIDOR_DE_FERIAS, referente ao<br>exercício de DIGITE_ANO_DO_EXERCICIO_DAS_FERIAS_A_SUSPENDER, a<br>partir de 15/08/2017, a compensar no período de DIGITE_DATA_DE_INICIO a<br>DIGITE_DATA_DE_TERMINO. |   |
|                                                                       | Justificativa:<br>DIGITE_A_JUSTIFICATIVA_PARA_A_SUSPENSÃO_DE_FERIAS                                                                                                    |   |
|                                                                       | Documento assinado eletronicamente por USUARIO TESTE 5 SEI,<br>Diretor do NTI, em 15/08/2017, às 13:53, conforme horário oficial<br>de Brasília, com fundamento no art. 6º, § 1º, do <u>Decreto nº 8.539</u> ,<br>de 8 de outubro de 2015.                                                                                                    |   |

| Assunto                                   | Autor         | Revisão | Data      |
|-------------------------------------------|---------------|---------|-----------|
| Tutorial de Procedimentos para Criação de | Suelaine      | 3       | alteração |
| Processos                                 | Revisão Texto |         | 16/08/17  |
| Modelo: Processo de Suspensão de Férias   | Ciro Mendes   |         |           |
|                                           | Livia Moreira |         |           |
|                                           |               |         |           |

#### Na tela de assinatura, escolha o **Cargo/Função**, digite a senha e aperte ENTER.

| IIII → P Suur II 4    | Para saber+ Menu Pesq                                               | uisa                 |
|-----------------------|---------------------------------------------------------------------|----------------------|
| 😣 🕒 💿 SEI - Assina    | tura de Documento - Mozilla Firefox                                 |                      |
| 🛈 🔏 🛛 seiteste.ufop.l | r/sei/controlador.php?acao=documento_assinar&acao_origem=arvore_vis | sualizar&id_procedir |
| Assinatura d          | e Documento                                                         |                      |
| Órgão do Assinante:   |                                                                     |                      |
| UFOP                  | 1                                                                   |                      |
| Assinante:            |                                                                     |                      |
|                       | El                                                                  |                      |
| USUARIO TESTE 5 S     |                                                                     |                      |
| USUARIO TESTE 5 S     |                                                                     |                      |

#### C. Envio do memorando assinado para a ARC

Após assinar o documento, clique no número do processo e, em seguida, no ícone (Enviar Processo).

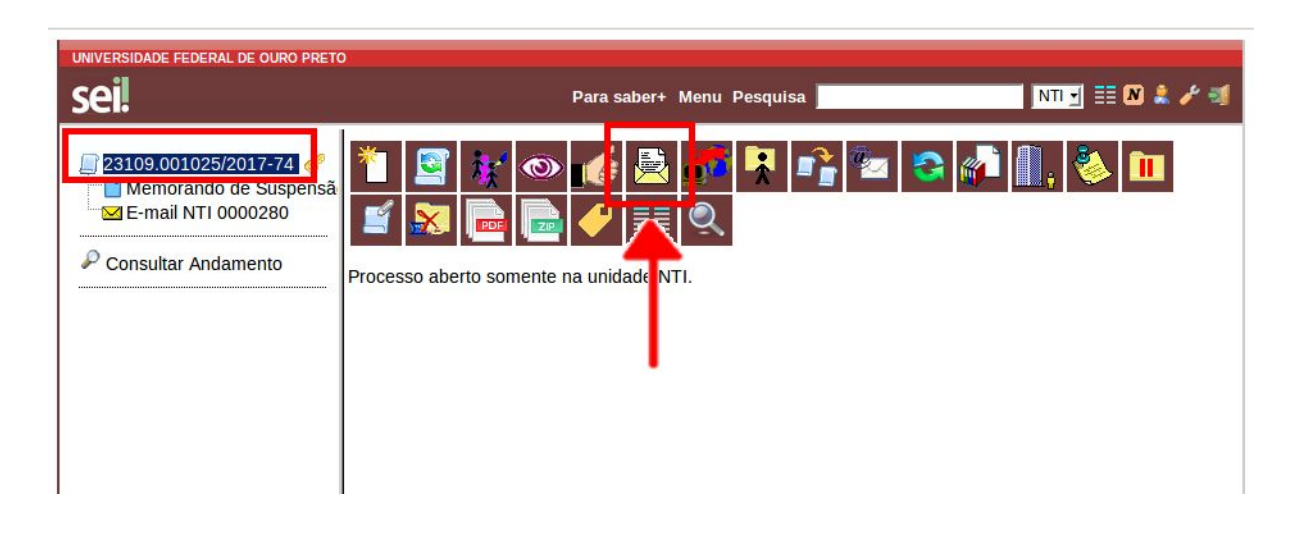

# Núcleo de Tecnologio do Informação Assunto Tutorial de Procedimentos para Criação de Processos

| ssunto                                    | Autor         | Revisão | Data      |
|-------------------------------------------|---------------|---------|-----------|
| Tutorial de Procedimentos para Criação de | Suelaine      | 3       | alteração |
| Processos                                 | Revisão Texto |         | 16/08/17  |
| Modelo: Processo de Suspensão de Férias   | Ciro Mendes   |         |           |
|                                           | Livia Moreira |         |           |
|                                           |               |         |           |

Na tela seguinte, no campo <u>Unidades</u>, escolha a unidade ARC. Selecione as opções <u>Enviar e-mail de notificação</u> e <u>Manter processo</u> <u>aberto</u> <u>na unidade</u> <u>atual</u> e clique em <u>Enviar</u>.

| UNIVERSIDADE FEDERAL DE OURO PRETO           | Para saber+ Menu Pesquisa 🗾 🚺 🕅 🗮 🕅 🌲 🎤 🗐                                                                                                    |
|----------------------------------------------|----------------------------------------------------------------------------------------------------|
| 23109.001025/2017-74     Consultar Andamento | Enviar Processos<br>Processos:<br>23109.001025/2017-74 - Pessoal: Suspensão de Férias                                                                                                    |
|                                              | Image: Mostrar unidades por onde tramitou     ARC - AREA DE REGISTRO E CADASTRO     Image: Manter processo aberto na unidade atual     Remover anotação     Image: mixiar e-mail de notificação     Image: Mostrar unidades por onde tramitou     Image: Mostrar unidades por onde tramitou |

| Assunto                                   | Autor         | Revisão | Data      |
|-------------------------------------------|---------------|---------|-----------|
| Tutorial de Procedimentos para Criação de | Suelaine      | 3       | alteração |
| Processos                                 | Revisão Texto |         | 16/08/17  |
| Modelo: Processo de Suspensão de Férias   | Ciro Mendes   |         |           |
|                                           | Livia Moreira |         |           |
|                                           |               |         |           |

#### <u>3º Passo</u> - Ações da ARC:

- A. Análise do processo;
- B. Declaração de ciência;
- C. Acesso ao sistema do SIAPE e cadastro da suspensão;
- D. Criação de um despacho comunicando o que ocorreu no SIAPE;
- E. Devolução do processo (encaminhamento de volta) para a unidade do servidor.

#### A. Acesso e análise do processo

Para acessar o processo de suspensão de férias do servidor, siga as orientações abaixo:

 Acesse o portal minhaUFOP (<u>www.minha.ufop.br</u>) e, na aba <u>Administração</u>, acesse <u>Sistema Eletrônico de Informações - SEI</u>.

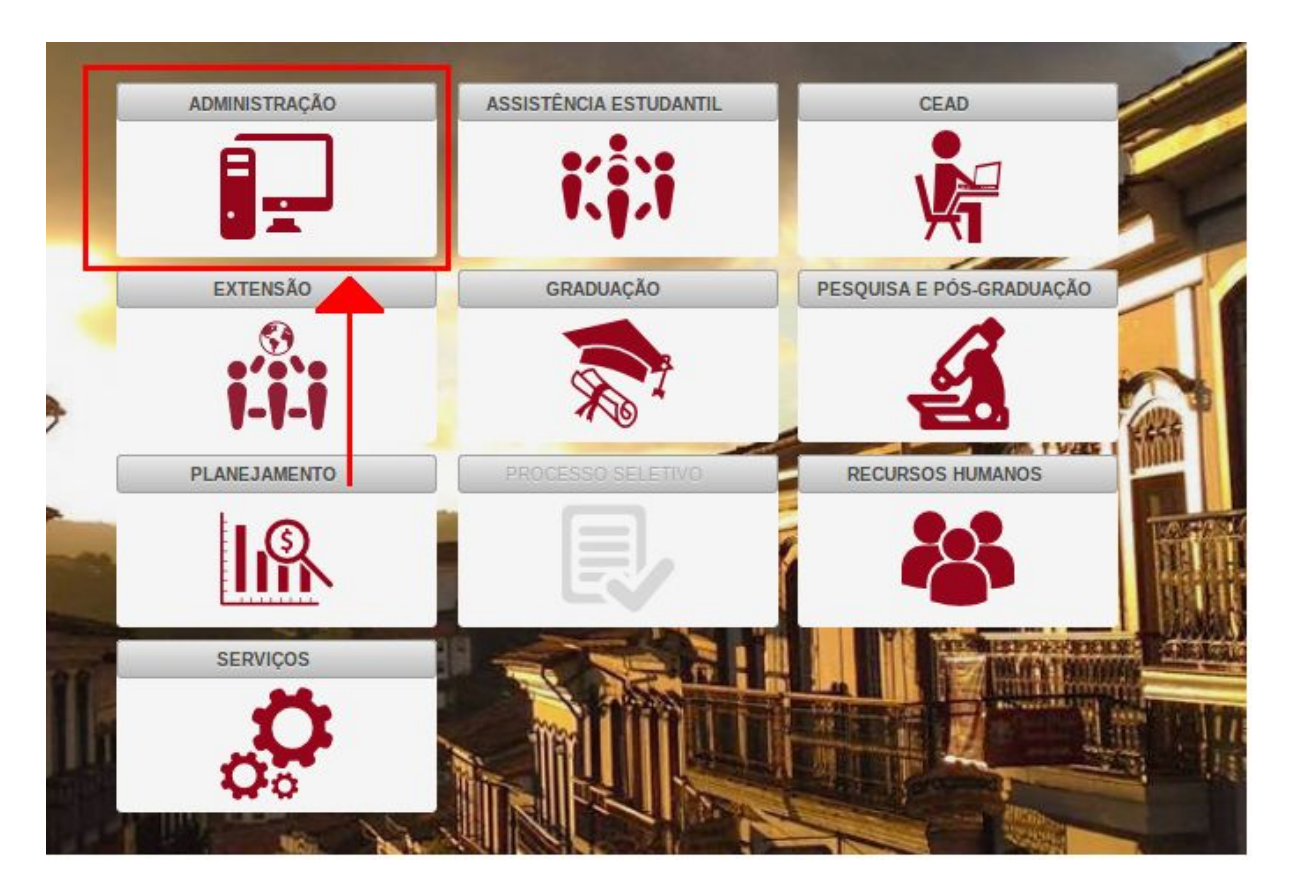

| Assunto                                   | Autor         | Revisão | Data      |
|-------------------------------------------|---------------|---------|-----------|
| Tutorial de Procedimentos para Criação de | Suelaine      | 3       | alteração |
| Processos                                 | Revisão Texto |         | 16/08/17  |
| Modelo: Processo de Suspensão de Férias   | Ciro Mendes   |         |           |
|                                           | Livia Moreira |         |           |
|                                           |               |         | 1         |

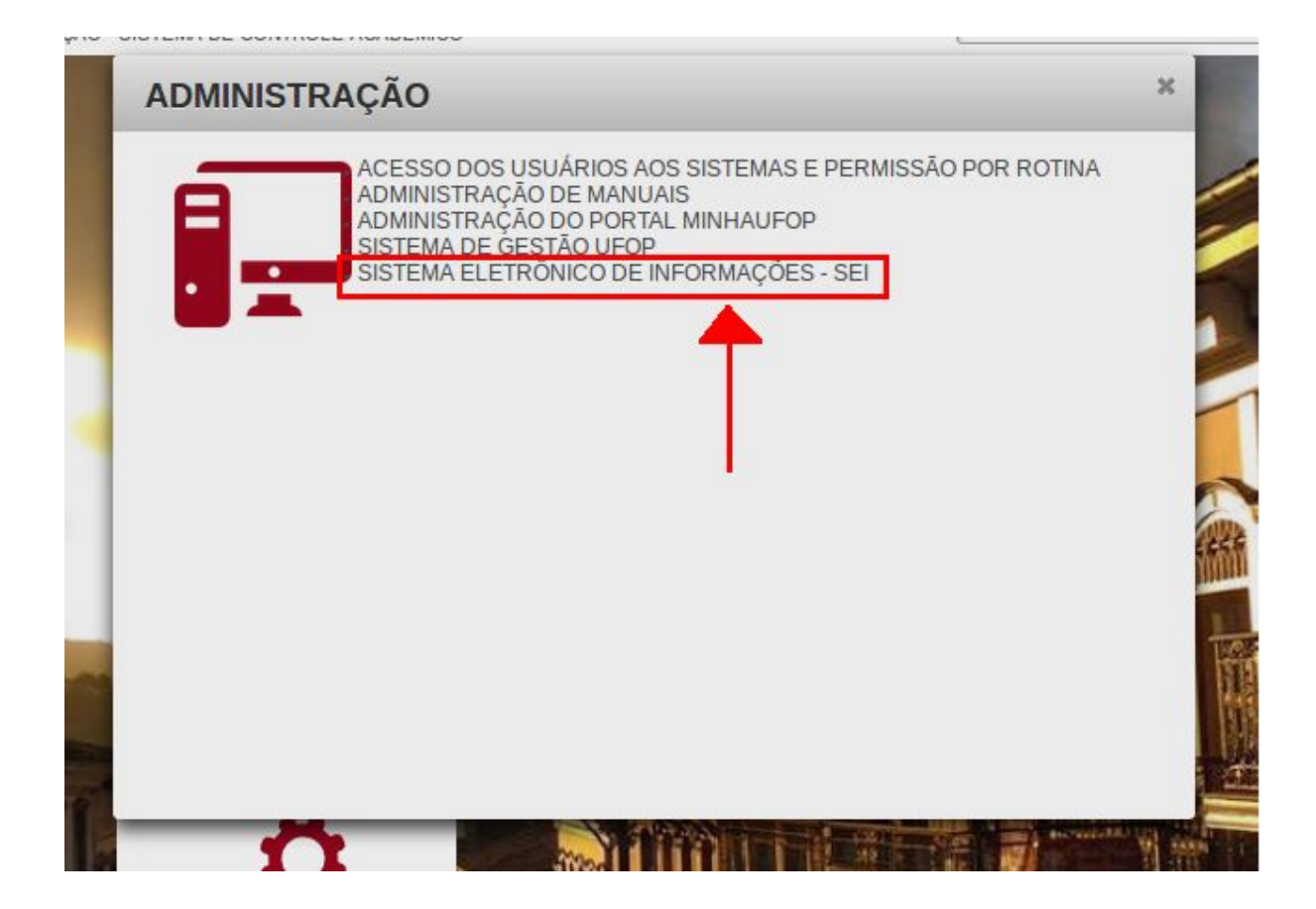

 O *login* será realizado automaticamente dentro do sistema. Na tela principal do SEI, há o menu de opções à esquerda e, no centro, a visão dos processos recebidos e gerados na unidade do usuário. Sendo assim, certifique-se da unidade em que está trabalhando, pois você pode ter acesso a mais de uma unidade. A unidade é mostrada no canto superior direito da tela:

| UNIVERSIDADE FEDERAL DE OURO PRETO |                           |                 |
|------------------------------------|---------------------------|-----------------|
| sei                                | Para saber+ Menu Pesquisa | NTI 🗾 🧮 🔊 🌲 🥓 剩 |
|                                    |                           |                 |

| Assunto                                   | Autor         | Revisão | Data      |
|-------------------------------------------|---------------|---------|-----------|
| Tutorial de Procedimentos para Criação de | Suelaine      | 3       | alteração |
| Processos                                 | Revisão Texto |         | 16/08/17  |
| Modelo: Processo de Suspensão de Férias   | Ciro Mendes   |         |           |
|                                           | Livia Moreira |         |           |
|                                           |               |         |           |

• Selecione o processo que deseja analisar. Ele aparecerá na coluna <u>Recebidos</u>, destacado em vermelho.

| UNIVERSIDADE FEDERAL DE OUR                                                                                                    | RO PRETO                                                                                                    |              |
|----------------------------------------------------------------------------------------------------|----------------------------------------------------------------------------------------------------|--------------|
| sei!                                                                                                    | Para saber+ Menu Pesquisa ARC 🚽                                                                                                    | II 🛛 🌲 🧨 🗐   |
| Controle de<br>Processos<br>Iniciar Processo<br>Retorno Programado                                                                                                    | Controle de Processos                                                                                                    |              |
| Pesquisa<br>Base de<br>Conhecimento<br>Textos Padrão                                                                                                    | Ver processos atribuídos a mim Ver por marcadores Visualização detalhada                                                                              |              |
| Modelos Favoritos                                                                                                    | 4 registros:                                                                                                    | 1 registro:  |
| Blocos de Reunião<br>Blocos Internos<br>Contatos<br>Processos<br>Sobrestados<br>Acompanhamento<br>Especial<br>Marcadores<br>Pontos de Controle<br>Estatísticas ↓<br>Grupos ↓ | 23109.001021/2017-96       23109.000031/2017-12         23109.001004/2017       23109.000034/2017-43         23109.000034/2017-43       (06847985658) | 06847985658) |

• Aberto o processo, clique no Memorando.

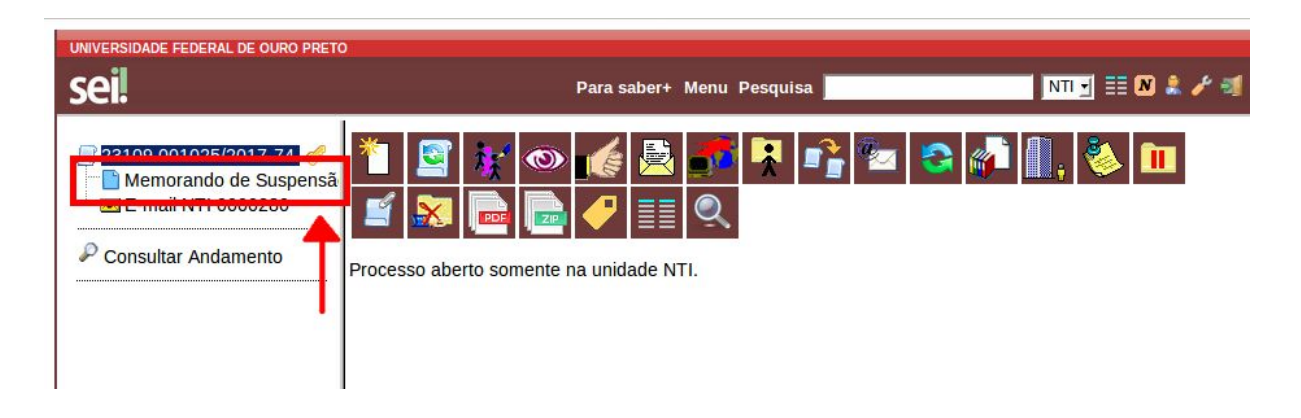

ഹ

B. Declaração de ciência

| Assunto                                   | Autor         | Revisão | Data      |
|-------------------------------------------|---------------|---------|-----------|
| Tutorial de Procedimentos para Criação de | Suelaine      | 3       | alteração |
| Processos                                 | Revisão Texto |         | 16/08/17  |
| Modelo: Processo de Suspensão de Férias   | Ciro Mendes   |         |           |
|                                           | Livia Moreira |         |           |
|                                           |               |         |           |

Para dar ciência do processo, com o memorando aberto, clique no botão (Ciência).

#### C. Acesso ao sistema do SIAPE e cadastro da suspensão

Procedimentos internos da ARC relacionados ao SIAPE.

#### D. Criação de um despacho comunicando o que ocorreu no SIAPE

Para criar o despacho para a unidade de lotação do servidor que deseja suspender as

férias, na tela do processo, clique no ícone (Incluir Documento) e, na tela seguinte, no campo **Escolha o Tipo de Documento**, selecione o "Despacho Férias".

| UNIVERSIDADE FEDERAL DE OURO PRETO | Para saber+ Menu Pesquisa                                                                                                    | NTI 🗾 📰 N 🌲 🖋 🗐 |
|------------------------------------|----------------------------------------------------------------------------------------------------|-----------------|
| Consultar Andamento                | Gerar Documento<br>Escolha o Tipo do Documento<br>Externo<br>Despacho Férias<br>Despashs<br>Memorando Padrão SEI<br>Memorando de Cancelamento de Férias<br>Memorando de Substituição de Férias<br>Memorando de Substituição de Férias<br>Memorando de Substituição de Férias<br>Memorando |                 |

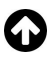

| Assunto                                   | Autor         | Revisão | Data      |
|-------------------------------------------|---------------|---------|-----------|
| Tutorial de Procedimentos para Criação de | Suelaine      | 3       | alteração |
| Processos                                 | Revisão Texto |         | 16/08/17  |
| Modelo: Processo de Suspensão de Férias   | Ciro Mendes   |         |           |
|                                           | Livia Moreira |         |           |
|                                           |               |         |           |

Na tela seguinte, siga os seguintes passos:

- Em <u>Texto Inicial</u>, selecione "Nenhum".
- No campo **Descrição**, preencha "Despacho de suspensão de férias".
- No campo **Destinatário**, digite a unidade do servidor que deseja suspender as férias.
- Clique em <u>Confirmar Dados</u>.

| UNIVERSIDADE FEDERAL DE OURO PRETO                                                         | Para saber+ Menu Pesquisa                                         | NTI 🚽 🗄 🚺 🌲 🎤 🛛                        |
|--------------------------------------------------------------------------------------------|-------------------------------------------------------------------|----------------------------------------|
| ☐ 23109.001025/2017-74            ☐ Memorando de Suspensão            ☑ E-mail NTI 0000280 | Gerar Documento                                                   | <u>C</u> onfirmar Dados <u>V</u> oltar |
| P Consultar Andamento                                                                      | Despacho Férias                                                   |                                        |
|                                                                                            | Interessados:                                                     | ₽ <b>≥</b> ×<br>113                    |
|                                                                                            | Destinatários:           NUCLEO DE TECNOLOGIA DA INFORMACAO (NTI) | ₽≥×<br>≜₹                              |
|                                                                                            | Classificação por Ass <u>u</u> ntos:<br>024.2 - FÉRIAS            | <i>P</i> ×                             |

| Assunto                                   | Autor         | Revisão | Data      |
|-------------------------------------------|---------------|---------|-----------|
| Tutorial de Procedimentos para Criação de | Suelaine      | 3       | alteração |
| Processos                                 | Revisão Texto |         | 16/08/17  |
| Modelo: Processo de Suspensão de Férias   | Ciro Mendes   |         |           |
|                                           | Livia Moreira |         |           |
|                                           |               |         |           |

Na tela seguinte, é possível visualizar um esboço do documento. Para incluir o texto do

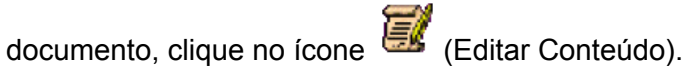

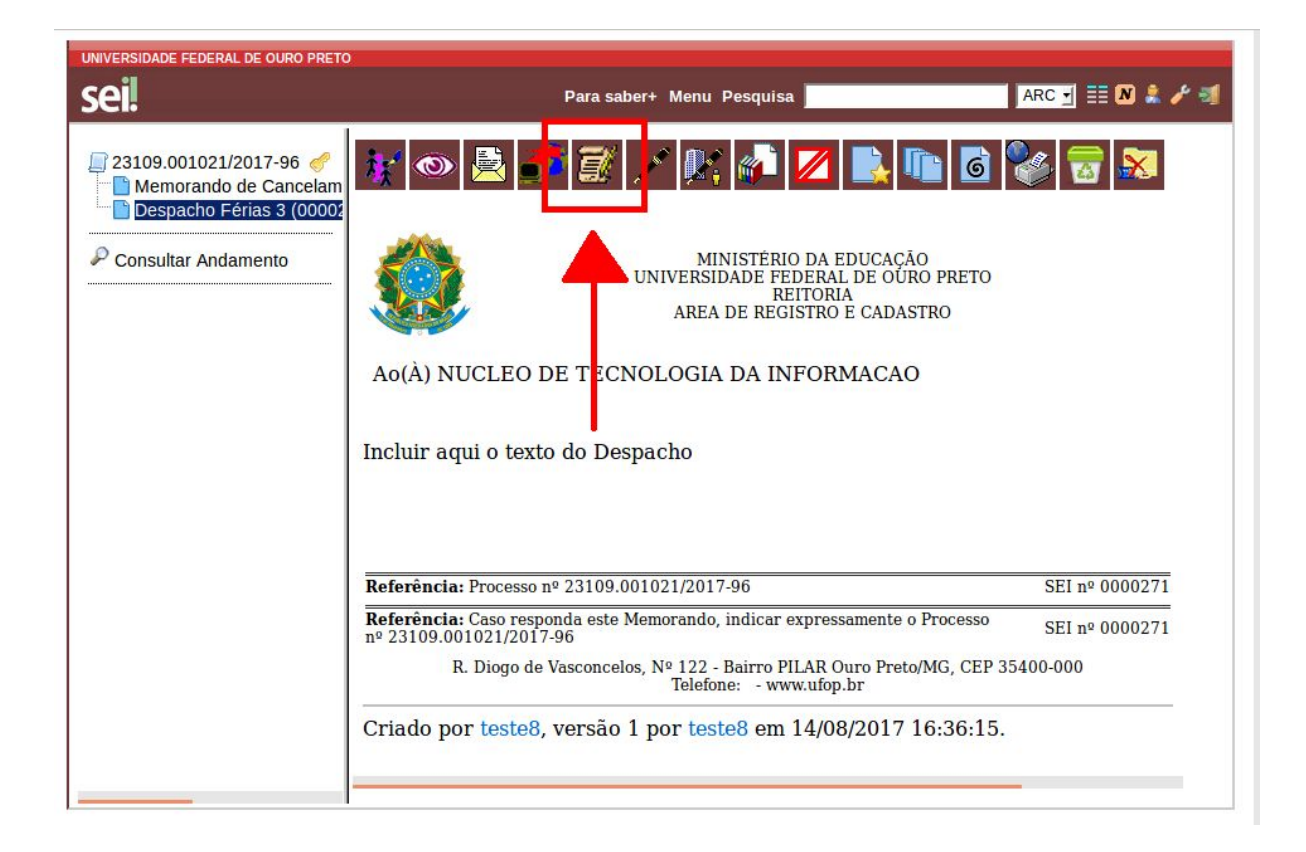

| Assunto                                   | Autor         | Revisão | Data      |
|-------------------------------------------|---------------|---------|-----------|
| Tutorial de Procedimentos para Criação de | Suelaine      | 3       | alteração |
| Processos                                 | Revisão Texto |         | 16/08/17  |
| Modelo: Processo de Suspensão de Férias   | Ciro Mendes   |         |           |
|                                           | Livia Moreira |         |           |
|                                           |               |         |           |

Na área editável do documento, faça as modificações utilizando as opções na barra de ferramentas conforme necessário. Depois, clique em <u>Salvar</u> e feche a janela clicando no X.

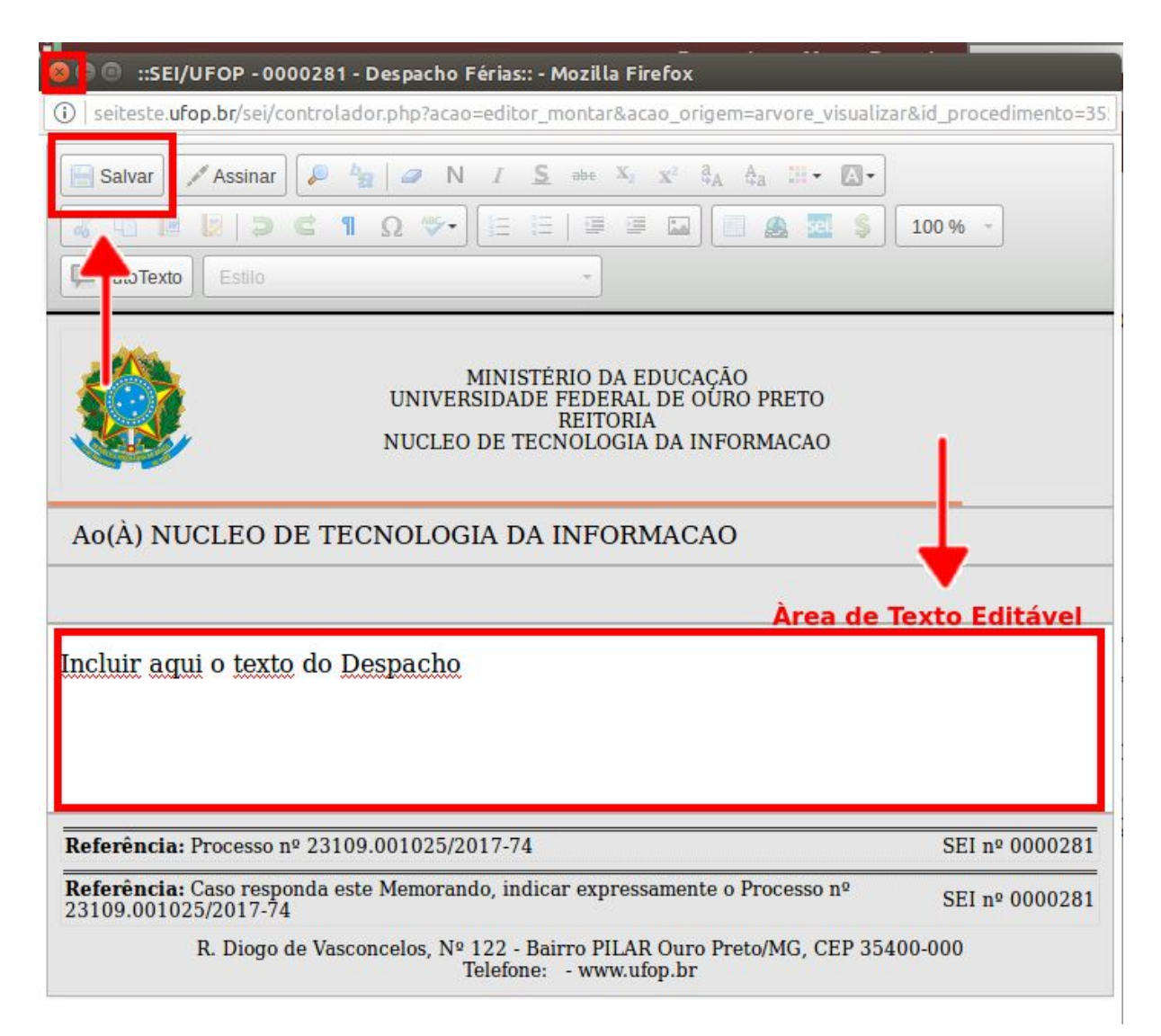

Para garantir sua veracidade, antes de o processo ser enviado, todo documento deve ser assinado. Após a assinatura, o documento só poderá ser atualizado se ainda não tiver sido visualizado por qualquer outro usuário.

Para assinar, o remetente deve clicar no ícone

(Assinar Documento).

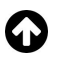

| Assunto                                   | Autor         | Revisão | Data      |
|-------------------------------------------|---------------|---------|-----------|
| Tutorial de Procedimentos para Criação de | Suelaine      | 3       | alteração |
| Processos                                 | Revisão Texto |         | 16/08/17  |
| Modelo: Processo de Suspensão de Férias   | Ciro Mendes   |         |           |
|                                           | Livia Moreira |         |           |
|                                           |               |         | 1         |

| UNIVERSIDADE FEDERAL DE OURO PRETO                                                                                       |                                                                                                    |                 |
|----------------------------------------------------------------------------------------------------|----------------------------------------------------------------------------------------------------|-----------------|
| sei                                                                                                    | Para saber+ Menu Pesquisa                                                                                                    | NTI 🚽 📰 🔊 🌲 🥓 🕸 |
| 23109.001025/2017-74<br>Memorando de Suspensão<br>E-mail NTI 0000280<br>Despacho Férias 12 (00002<br>Consultar Andamento | Image: Second state of the second state of the second s |                 |
|                                                                                                    | <b>Referência:</b> Processo nº 23109.001025/2017-74                                                                                                    | SEI nº 0000281  |
|                                                                                                    | Referência: Caso responda este Memorando, indicar expressamente o Processo nº 23109.001025/2017-74                                                                                                    | SEI nº 0000281  |
|                                                                                                    | R. Diogo de Vasconcelos, Nº 122 - Bairro PILAR Ouro Preto/MG, CEP 354<br>Telefone: - www.ufop.br                                                                                                    | 00-000          |
|                                                                                                    | Criado por teste5, versão 1 por teste5 em 15/08/2017 14:34:22.                                                                                                    |                 |

Na tela de assinatura, escolha o Cargo/Função, digite a senha e tecle ENTER.

| <ul> <li>SEI - Assinatura de Documento - Mozilla Firefo</li> <li>Seiteste.ufop.br/sei/controlador.php?acao=docume</li> </ul> | x<br>ento_assinar&acao_origem=arvore_visualizar&id_procedin |
|----------------------------------------------------------------------------------------------------|-------------------------------------------------------------|
| Assinatura de Documento                                                                                                    |                                                             |
| Órgão do Assinante:                                                                                                    |                                                             |
| Assinante:                                                                                                    |                                                             |
| Cargo / Função:<br>ASSISTENTE EM ADMINISTRACAO                                                                               |                                                             |
| Senha ou Certificado Digital (1)                                                                                             |                                                             |
|                                                                                                    |                                                             |
|                                                                                                    |                                                             |

 $\mathbf{\Omega}$ 

| Assunto                                   | Autor         | Revisão | Data      |
|-------------------------------------------|---------------|---------|-----------|
| Tutorial de Procedimentos para Criação de | Suelaine      | 3       | alteração |
| Processos                                 | Revisão Texto |         | 16/08/17  |
| Modelo: Processo de Suspensão de Férias   | Ciro Mendes   |         |           |
|                                           | Livia Moreira |         |           |
|                                           |               |         |           |

Após a finalização e assinatura do documento, um e-mail deverá ser enviado ao setor de lotação do servidor que deseja suspender suas férias, informando seu despacho. Para isso, clique no número do processo.

| sei!                                                                                                    | Para saber+ Menu Pesquisa                                                                             | ARC 🚽 📰 N 🜲 🥖 |
|----------------------------------------------------------------------------------------------------|----------------------------------------------------------------------------------------------------|---------------|
| 23109.001025/2017-74          Methodardou de Suspensado          ✓ E-mail NT       *0280         Despachon rsi 12 (00002         Despachon F         rias 6 (000028) | 🤞 🚉 📝 🐿 💉 🍂 🚺                                                                                         | 🛃 🐚 🗟 🐝 🐷     |
| Consultar And mento                                                                                                    | MINISTÉRIO DA EDUCAÇÃO<br>UNIVERSIDADE FEDERAL DE OURO PRI<br>REITORIA<br>AREA DE REGISTRO E CADASTRO | ето           |

Em seguida, clique no ícone (Enviar Correspondência Eletrônica).

| UNIVERSIDADE FEDERAL DE OURO PRETO                                                                                                    | Para saber+ Menu Pesquisa                                                                                                    | ARC 🚽 📰 🛚 🌲 🥓 🗐               |
|----------------------------------------------------------------------------------------------------|----------------------------------------------------------------------------------------------------|-------------------------------|
| 23109.001025/2017-74      Memorando de Suspensão     E-mail NTI 0000280     Despacho Férias 12 (00002     Despacho Férias 6 (000028      Consultar Andamento | Image: Second second second | ar Correspondência Eletrônica |

| Assunto                                   | Autor         | Revisão | Data      |
|-------------------------------------------|---------------|---------|-----------|
| Tutorial de Procedimentos para Criação de | Suelaine      | 3       | alteração |
| Processos                                 | Revisão Texto |         | 16/08/17  |
| Modelo: Processo de Suspensão de Férias   | Ciro Mendes   |         |           |
|                                           | Livia Moreira |         |           |
|                                           |               |         |           |

Na tela seguinte, siga os seguintes passos:

- No campo <u>**De**</u>, insira o e-mail da ARC.
- No campo **<u>Para</u>**, preencha o e-mail do setor que solicita a suspensão.
- Preencha também os campos **Assunto** e **Mensagem**.
- Clique em Enviar.

|                                  |                                                                                      | Para saber+ Menu Pesquisa                      | ARC 🚽 📰 🔊 🌲 🏼             |
|----------------------------------|--------------------------------------------------------------------------------------|------------------------------------------------|---------------------------|
| 001025                           | 😣 🗇 💿 🛛 SEI - Enviar Correspondên                                                    | ia Eletrônica - Mozilla Firefox                |                           |
| morand                           | (i)   seiteste.ufop.br/sei/controlador.g                                             | ohp?acao=procedimento_enviar_email&acao_origem | =arvore_visualizar&acao_r |
| nail NTI<br>spacho I<br>spacho I | Enviar Correspondênc                                                                 | ia Eletrônica                                  | Enviar Cancelar           |
|                                  | UFOP/E-mail ARC <arc@proad.ufop.b< td=""><td>r&gt;</td><td></td></arc@proad.ufop.b<> | r>                                             |                           |
|                                  | Para:                                                                                |                                                |                           |
|                                  | 🗙 secretaria@nti.ufop.br                                                             |                                                | 0.                        |
|                                  | 🕑 Enviar com cópia oculta                                                            |                                                |                           |
|                                  | Assunto:                                                                             |                                                |                           |
|                                  | Mensagem:                                                                            |                                                |                           |
|                                  |                                                                                      |                                                | <u> </u>                  |
|                                  |                                                                                      |                                                |                           |

#### E. Devolução do processo (encaminhamento de volta) para a unidade do servidor

Para retornar o processo para a unidade inicial, após a assinatura do documento e envio do

e-mail, clique no número do processo novamente e, em seguida, clique no ícone (Enviar processo).

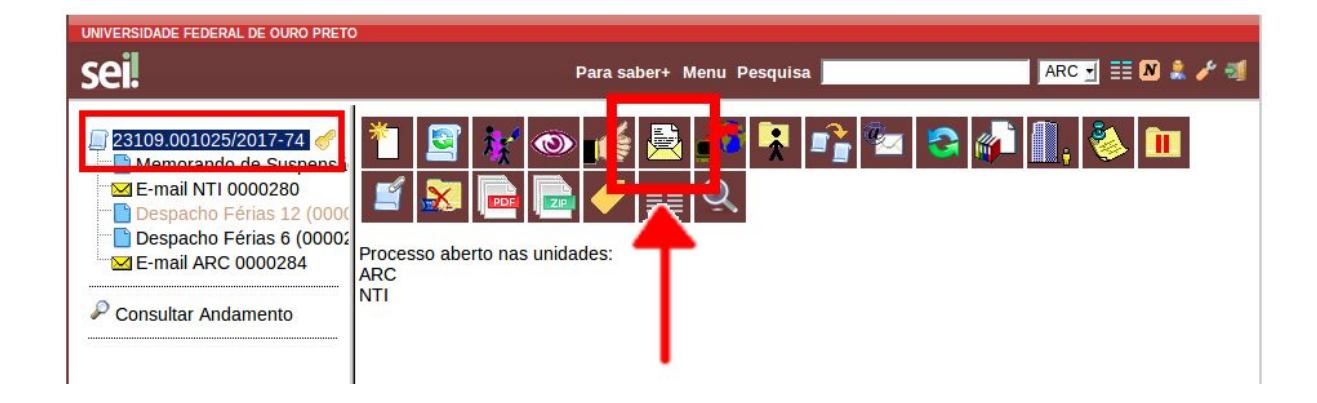

| Assunto                                   | Autor         | Revisão | Data      |
|-------------------------------------------|---------------|---------|-----------|
| Tutorial de Procedimentos para Criação de | Suelaine      | 3       | alteração |
| Processos                                 | Revisão Texto |         | 16/08/17  |
| Modelo: Processo de Suspensão de Férias   | Ciro Mendes   |         |           |
|                                           | Livia Moreira |         |           |
|                                           |               |         |           |

Na tela seguinte, no campo <u>Unidades</u>, escolha a unidade de onde veio o memorando, selecione a opção <u>Enviar e-mail de notificação</u> e clique em <u>Enviar</u>.

| UNIVERSIDADE FEDERAL DE OURO PRETO                                                                                                    | Para saber+ Menu Pesquisa 🛛 🗛 🖉 🗐 🗮 🔊 🌲 🎤 🗐                                                                        |
|----------------------------------------------------------------------------------------------------|----------------------------------------------------------------------------------------------------|
| 23109.001025/2017-74          Memorando de Suspensã          E-mail NTI 0000280          Despacho Férias 12 (0000)          Despacho Férias 6 (00002)          E-mail ARC 0000284 | Enviar Processos:<br>23109.001025/2017-74 - Pessoal: Suspensão de Férias                                           |
| Consultar Andamento                                                                                                    | Unidades:<br>Mostrar unidades por onde tramitou<br>NTI - NUCLEO DE TECNOLOGIA DA INFORMACAO                        |
|                                                                                                    | Manter processo aberto na unidade atual<br>Remover anotação<br>Inviar e-mail de notificação<br>Retorno Progra mado |
|                                                                                                    | Data certa<br>Prazo em dias                                                                                        |

O próximo passo de fechamento do processo (em caso de sucesso) ou de envio de um novo memorando deve ser feito **pelo setor que iniciou o processo**.